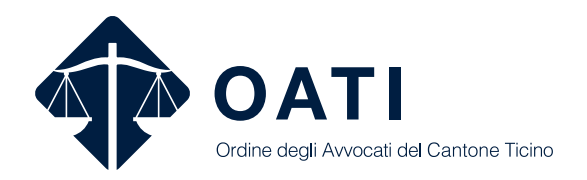

# Istruzioni sull'utilizzo della piattaforma inerente alla reperibilità degli avvocati e i praticanti allo svolgimento del picchetto penale per le autorità

Versione 1.0, gennaio 2023

#### Premessa

## Scopo e compiti

Il presente documento illustra i passi necessari per effettuare la designazione degli avvocati e praticanti reperibili settimanalmente tramite la piattaforma dedicata ai picchetti penali. Si tratta pertanto di una serie di istruzioni destinata alle autorità e alla polizia per visualizzare l'elenco digitale delle reperibilità ed effettuare la scelta dell'avvocato o praticante resosi disponibile a essere contattato quale difensore d'ufficio e "avvocato della prima ora".

La piattaforma è stata introdotta a gennaio 2023 e integrata nel sito <u>www.oati.ch</u>, ovvero il sito ufficiale dell'Ordine degli Avvocati del Cantone Ticino.

Ritenuto che il sistema basato su tabelle in Excel è ormai superato, l'OATI ha predisposto la piattaforma in parola, con il chiaro intento di snellire la gestione dei turni, ma anche per offrire un meccanismo che agevoli e incentivi nella scelta dei difensori le autorità ai soli avvocati e/o praticanti resisi disponibili.

Come da regolamento (attualmente in revisione), il Segretariato ha il compito di **garantire un numero minimo di avvocati e/o praticanti reperibili** nei casi dove le autorità ritengano siano adempiute le condizioni per una difesa obbligatoria e la nomina di un difensore d'ufficio.

Ciascun turno è di una settimana, con inizio alle 12.00 del lunedì e termine alle 11:59 del lunedì successivo.

Per questo, qualora in una settimana vi fosse un numero insufficiente di colleghi reperibili, il Segretariato OATI ne potrà aggiungere altri d'ufficio.

Al momento della stesura di queste istruzioni, il numero previsto per i vari turni è:

- 1. Ministero pubblico del Cantone Ticino (MP-TI):
  - a. 7 avvocati,
  - b. 5 praticanti;
- 2. Ministero pubblico della Confederazione (MPC): 7 avvocati;
- 3. Autorità federale delle contribuzioni (AFC): 3 avvocati.

# Condizioni

I Procuratori pubblici del Cantone Ticino, il Magistrato dei Minorenni del Cantone Ticino, i Procuratori federali e i Responsabili delle inchieste AFC sono registrati nel sito oati.ch con nome utente e password personale. Questa password può essere condivisa unicamente all'interno della propria colonna operativa.

La polizia ha un profilo apposito e condiviso con colleghi nella medesima funzione o responsabilità. Anche in questo caso la password può essere condivisa unicamente all'interno della propria unità operativa.

I profili delle autorità e della polizia sono creati dal segretariato OATI e non possono essere modificati autonomamente.

A richiesta o in caso di smarrimento, la password può essere unicamente reimpostata dal Segretariato OATI.

Il Segretariato OATI si riserva il diritto, in ogni momento, di revocare gli accessi al sistema in caso di abuso o di un utilizzo non conforme.

#### 1. Accesso all'area riservata

L'accesso all'area riservata dedicato alle autorità è raggiungibile dalla barra di navigazione in alto premendo "Area riservata (autorità)" (1.) oppure cliccando su Accesso e poi l'apposito link.

Si trova, in ogni caso, all'indirizzo: <u>https://</u> www.oati.ch/area-autorita/

|                |            | _  |
|----------------|------------|----|
| Contatti       | Accesso    | ٩  |
| Area riservata | (avvocati) |    |
| Area riservata | (autorità) | 1. |

Per poter accedere, si deve immettere il proprio **nome utente e la password** (2.). Le stesse sono state comunicate personalmente tramite il segretariato OATI.

1

| Area riservata (autorită | e il login per accedere al servizio |  |
|--------------------------|-------------------------------------|--|
| Effettua<br>No           | e il login per accedere al servizio |  |
| <b>2.</b>                | ord                                 |  |
|                          | ordami<br>Accedi                    |  |

## 2. Titolare del procedimento (solo per la polizia)

La polizia, che agisce su mandato del pubblico ministero, può accedere all'elenco digitale degli avvocati e dei praticanti reperibili.

Avendo un profilo condiviso, l'agente incaricato, prima di accedere all'elenco, deve **identificarsi** (grado e cognome, oppure la propria sigla, il numero o altro identificativo) e **selezionare il titolare del procedimento** dal menù a tendina (3.).

|    | <b>Titolare del procedime</b><br>Per poter cuntattare l'avvocato                             | <b>nto</b><br>di picchetto è necessaric | identificarsi e selezi | ionare il titolare del pro | ocedimento |  |
|----|----------------------------------------------------------------------------------------------|-----------------------------------------|------------------------|----------------------------|------------|--|
| 3. | iserire grado scognome, oppure la<br>es.: ten Rossi e/o 123456<br>itolare del procedimento * | propria sigla, il numero o alf          | ro identificativo *    |                            |            |  |
|    |                                                                                              |                                         |                        | Conferma »                 |            |  |

Il menù a tendina mostra i nominativi dei titolari ordinati per nome e cognome (3\*.). Una volta inseriti i dati si può confermare e si accede all'elenco digitale delle reperibilità.

|     | Titolaro dal proposlimento                 |  |
|-----|--------------------------------------------|--|
|     | Aaaaa Bbbbb - Responsabile AFC - AFC       |  |
|     | Ccccc Ddddd - Procuratore pubblico - MP-TI |  |
| 3*. | Eeeee Ffff - Procuratore federale - MPC    |  |
|     | Conferma »                                 |  |

## 3. Reperibilità avvocati (e praticanti)

Le autorità accedono direttamente alla pagina con l'elenco. La polizia deve dapprima identificarsi (capitolo 2.).

L'utente titolare visualizza unicamente il proprio nominativo (4a.), mentre l'utente che accede all'area come utente della polizia vede indicati anche la propria sigla, chi è il titolare dell'inchiesta e l'ambito (4b.).

| Area riservata (autorità)                 | Area riservata (autorità)                                                                                                    |
|-------------------------------------------|----------------------------------------------------------------------------------------------------|
| Utente: Xxxxx Yyyyy<br>Reimposta l'elenco | Utente: Xxxxx Yyyyy<br>Sigla agente, numero o identificativo: 1233<br>Titolare dell'inchiesta: Ppppppp pppp<br>Ambito: MP-TI<br>Reimposta l'elenco |

Gli avvocati (o i praticanti) sono disposti in **ordine casuale** in modo da garantire la stessa probabilità, rispetto agli altri colleghi, di essere contattati (5.).

| Reperibilità avvocati e prati                                | canti                         |          |         |  |
|--------------------------------------------------------------|-------------------------------|----------|---------|--|
| lpotesi di reato                                             |                               |          |         |  |
| Breve descrizione del reato o dei reati ipotizz              | ati *                         |          |         |  |
| e.s.: Infrazione aggravata LStup, Ra                         | oina, Truffa                  |          |         |  |
| Periodo                                                      |                               |          |         |  |
| Questa settimana O Settimana pross                           | ma O Fra 2 settimane          |          |         |  |
| Filtro per tipo di reato                                     |                               |          |         |  |
| ● Tutti ○ Sessuali ○ Minori (difesa o vit                    | ima) 🔿 Finanziari qualificati |          |         |  |
|                                                              |                               |          |         |  |
| Aaaaaa Bbbbbbb                                               |                               |          |         |  |
| Praticante (Avvocato di riferimento: )<br>Lingue parlate: IT |                               | Confermo | Rifiuto |  |
| Lingue scritte: IT                                           |                               |          |         |  |
| Polizia e finanziari semplici Minori (difesa o vitti         | <sup>ia)</sup> 5.             |          |         |  |
| Coccocc Dddd                                                 |                               |          |         |  |
|                                                              |                               |          |         |  |

È pure possibile visionare i turni delle successive due settimane selezionando il Periodo corrispondente.

#### Attenzione!

Nell'elenco destinato a MPC e AFC non figurano i praticanti (che non svolgono turni per queste autorità) e non è previsto un filtro per i tipi di reato.

Al momento, l'ordine viene reimpostato automaticamente dopo 4 ore. Se lo si desidera, è sempre possibile **generare un nuovo ordine casuale premendo il pulsante** "Reimposta i valori" (6). Ricaricare la pagina, o uscire e rientrarvi, non genera un nuovo ordine.

| OATI<br>Ordine degli Avvocati de Cantone Ticino                                                                    | L'Ordine                                                         | Avvocati | Servizi | Attualità | Eventi | Contatti | Accesso | Q |
|----------------------------------------------------------------------------------------------------|------------------------------------------------------------------|----------|---------|-----------|--------|----------|---------|---|
| Area riservata (a         Utente: Xxxx Yyyyy         6.                                                            | utorità)                                                         |          |         |           |        |          |         |   |
| Reperibilità avvocati d<br>Ipotesi di reato<br>Breve descrizione del reato o dei r<br>e.s.: Infrazione aggravata L | <b>e praticanti</b><br>eati ipotizzati *<br>Stup, Rapina, Truffa |          |         |           |        |          |         |   |

L'elenco indica **solo nome, cognome, ruolo** (avvocato o praticante), le lingue parlate e scritte (**7.**). Se si tratta di un praticante, è mostrato anche l'avvocato di riferimento.

١

|    | Filtrober tipo di reato <ul> <li>Tutti</li> <li>Sessuali</li> <li>Minori (difesa o vittima)</li> <li>Finanziari qualificati</li> </ul> Aaaaaaa       Bbbbbbbb |  |
|----|----------------------------------------------------------------------------------------------------|--|
| 7. | Praticante (Avocato di riterimento: )<br>Lingue partide: [7<br>Lingue sontie: [7<br>Polizia e finanziari semplica Minori (difesa o vittima)<br>Cccccccc Dddd  |  |

Prima di poter effettuare qualsiasi scelta (confermare o rifiutare), si deve inserire una breve descrizione del reato o dei reati ipotizzati (8.). Questa descrizione verrà comunicata via email e via SMS all'avvocato o al praticante che si vuole scegliere.

| <u> </u> |                                                         |
|----------|---------------------------------------------------------|
|          | Ipotesi di reato                                        |
|          | Breve descrizione del reato o dei reati ipotizzati *    |
| 3.       | Furto, violazione di domicilio, danneggiamento ripetuti |
|          | Periodo                                                 |

.

## 4. Conferma (o rifiuto) dell'avvocato o del praticante

È possibile scegliere un solo avvocato o praticante per volta (9.).

| Aaaaaaa Bbbbbbbb Prataanse (Moncord of infermento: ) Lingue portife: (T Ungue sortife: (T Ungue sorti | _ |
|----------------------------------------------------------------------------------------------------|---|
| Aaaaaa Bbbbbbbb Pentearte (Avocato di rfermento: ) Ungue sontite: IT Ungue sontite: IT Protota e finanzizari semple: Minori (difesa o vitima)                                                                                                    |   |
| Aaaaaa Bbbbbbbb Pratcante (Avocato di riferimento: ) Lingue sontite: IT Lingue sontite: IT Proticia e finanzizari semplici Minori (difesa o vitima)                                                                                                    |   |
| Praticante (Avocato di rifermento: )<br>Lingue parlate: IT<br>Lingue sotte: IT<br>Polizia e finanziari semplici Minori (difesa o vittima)                                                                                                    |   |
| Polizia e finanziari semplici Minori (difesa o vittima)                                                                                                    |   |
|                                                                                                    |   |
| 9.                                                                                                    | _ |

Si può o confermare (e di conseguenza attribuire la difesa) oppure rifiutare.

Una volta effettuata la scelta, la possibilità di selezione passa all'avvocato o al praticante successivo nell'elenco.

Premendo "Confermo", appare il numero di cellulare (10.) al quale l'avvocato o il praticante sono raggiungibili e al quale effettuare la chiamata con le indicazioni del caso.

| Aaaaaa Bbbbbbb                                                                            |   | 10. | +4179XXXXXX |  |
|-------------------------------------------------------------------------------------------|---|-----|-------------|--|
| Praticante (Avvocato di riferimento:<br>.ingue parlate: IT-EN-FR<br>.ingue scritte: IT-EN | ) |     | Confermato  |  |

#### Attenzione!

Premere "Confermo" solo se si desidera delegare la difesa all'avvocato o al praticante!

Il sistema **notifica via mail a tutte le parti** l'avvenuta selezione con indicato il nome utente, chi è il titolare dell'inchiesta, la descrizione del reato o dei reati ipotizzati. All'avvocato, oltre la predetta email, viene pure inviato un SMS.

L'autorità, in caso di conferma, **deve chiamare** l'avvocato o il praticante al numero indicato!

Premendo "Rifiuto" la possibilità di scelta viene attivata per l'avvocato o praticante

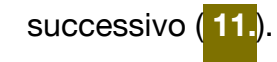

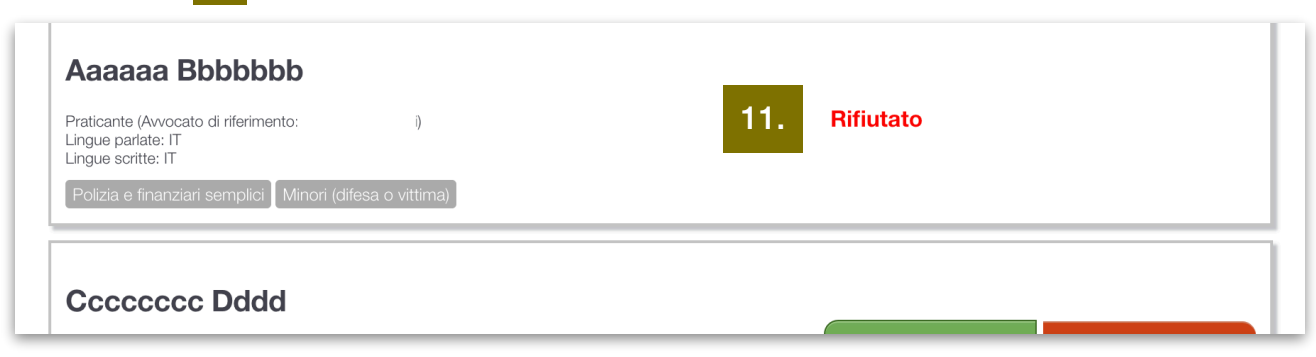

#### Attenzione!

Il sistema registra in un log le scelte effettuate (conferma e rifiuto) a scopi statistici.

# 5. Non risposta da parte dell'avvocato o del praticante

**Se l'avvocato o il praticante confermati non rispondono** al numero di cellulare, le autorità e la polizia sono invitate a **segnalare immediatamente il caso** al segretariato OATI via email a <u>info@oati.ch</u>.

Il Segretariato OATI è a disposizione per rispondere a eventuali dubbi o domande. <u>https://www.oati.ch/contatti/</u>

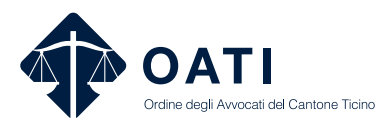

Ordine degli Avvocati del Cantone Ticino Piazza del ponte 4 CH-6850 Mendrisio www.oati.ch